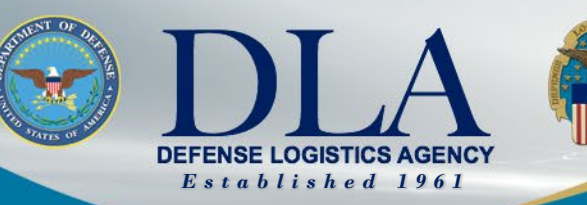

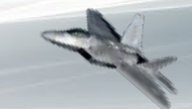

The Nation's Combat Logistics Support Agency

# PIEE SSO CLS Vendor Registration for FedMall Commerce Access

March 25, 2022

WARFIGHTER ALWAYS

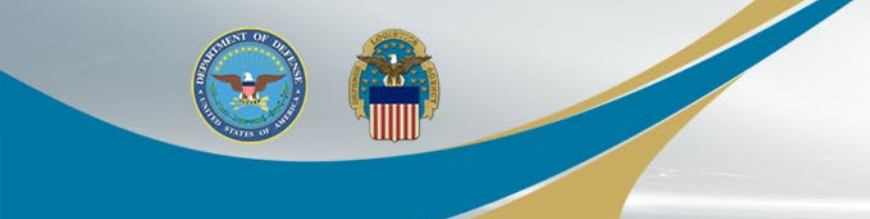

# CLS Vendor Registration for FedMall Commerce Role

WARFIGHTER ALWAYS

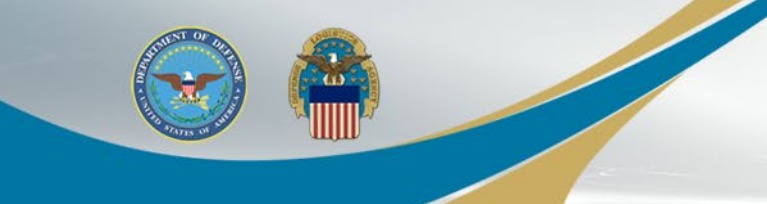

- New CLS Contractors can proceed to the next slide to begin their PIEE registration preparations
- CLS Contractors currently registered in PIEE as a Government Support Contractor user type need to switch to PIEE Vendor user type
  - Users need to contact their Government Administrator (GAM) to reset their certificate in PIEE and Archive their active FedMall role
    - CAC/PIV must be selected as Authentication Method
    - The existing PIEE User ID must be updated to a new unique User ID
  - Users will then register in PIEE, as a new Vendor and select the FedMall – Vendor Commerce role and enter their Contractor DoDAAC for the new role
  - The Contactor Administrator (CAM) will manage the new role

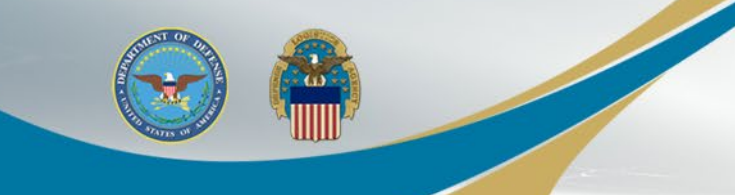

- It is imperative that the Contractors / Vendors that do not currently have a PIEE account with a Contractor Administrator (CAM) designated, follow the 'General Steps' at the following PIEE URL to ensure you are able to access PIEE and FedMall
- Procurement Integrated Enterprise Environment (eb.mil)
- Vendors that do not designate their CAM for their company's CAGE codes prior to their initial account access in PIEE, will receive errors during the registration process
- The CAM designee for the company should select the PIEE application and Contractor Administrator (CAM) as the Role when registering

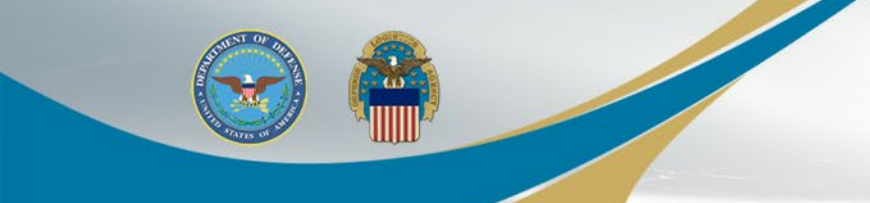

When registering as a new user, select REGISTER on the PIEE landing page: https://piee.eb.mil/

NAVY

An official website of the United States government.

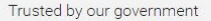

DEFENSE

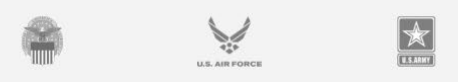

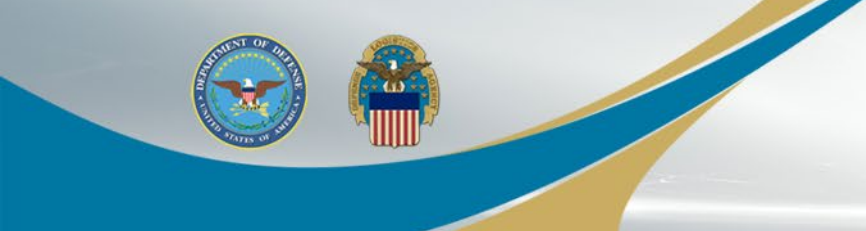

Read the Privacy Act Statement and Click 'Agree'.

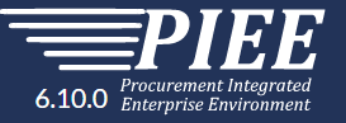

| Privacy Act Statement                       |                                                                                                    |
|---------------------------------------------|----------------------------------------------------------------------------------------------------|
| AUTHORITY:                                  | Executive Order 10450, 9397; and Public Law 99-474, the Computer Fraud and Abuse Act.                                                                                                    |
| PRINCIPAL PURPOSE:                          | To record names, signatures, and other identifiers for the purpose of validating the trustworthiness of individuals requesting access to Department of Defense (DoD) systems and information. NOTE: Records may be maintained in both electronic and/or paper form. |
| ROUTINE USES:                               | None                                                                                                    |
| DISCLOSURE:                                 | Disclosure of this information is voluntary; however, failure to provide the requested information may impede, delay or prevent further processing of this request.                                                                                                 |
| I have read and understand the terms and co | nditions for use of this website.                                                                                                    |

Agree

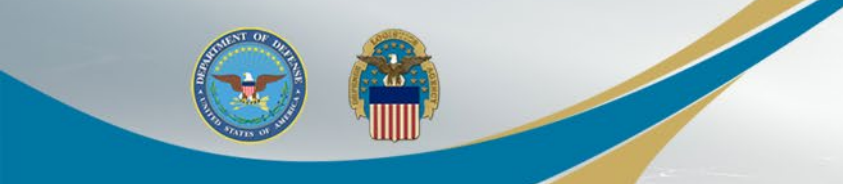

#### Select the 'Vendor' user type.

#### What type of user are you?

Government - DoD

L Government - Non-DoD

L Government Support Contractor - Supporting DoD Organization

L Government Support Contractor - Supporting Non-DoD Organization

Vendor

State/Local Employee

Note: A security clearance is NOT required to access any of the applications in the Procurement Integrated Enterprise Environment.

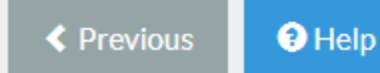

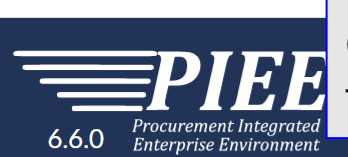

Users can select the following for their Authentication:

- CAC/PIV
- Software Certificate
- User/ID Password not permitted for FedMall access

Click LOG IN WITH CAC / PIV and then Select the certificate for authentication and then Click OK.

| Registration Steps                 | Authentication                                                                                                    | 2                                                                                                    |
|------------------------------------|----------------------------------------------------------------------------------------------------|----------------------------------------------------------------------------------------------------|
| 1. Registration Home               | How will you be accessing the Procurement Integrated Enterprise Environment                                        | nment applications? *                                                                                |
| 2. Authentication වා<br>3. Profile | Common Access Card / Personal Identity Verification                                                                | Select a certificate for authentication                                                              |
| 4. Supervisor / Agency             | Please Select<br>Common Access Card / Personal Identity Verification<br>Software Certificate<br>User ID \ Password | DOD JITC SW CA-60<br>User312.FedMall.9607500053's U.S. Government ID<br>5/18/2020                    |
| 5. Roles<br>6. Justification       | be taken for these authentication types.<br>Please click on the Certificate Login button to select the appropria   | a User315.FedMall.9607500005<br>DOD JITC SW CA-60<br>User315.FedMall.9607500005's U.S. Government ID |
| 7. Summary<br>8. Agreement         | LOG IN WITH CAC / PIV                                                                                              | 5/18/2020 User275.FedMall.9602501222 DOD UTC SW CA 50                                                |
|                                    |                                                                                                    | User275.FedMall.9602501222's U.S. Government ID                                                      |
|                                    | ✓ Previous                                                                                                    | Certificate information OK Cancel                                                                    |
|                                    |                                                                                                    |                                                                                                    |

Symbol indicates situational entry, at least one is required.

\* Asterisk indicates required entry

#### WARFIGHTER ALWAYS

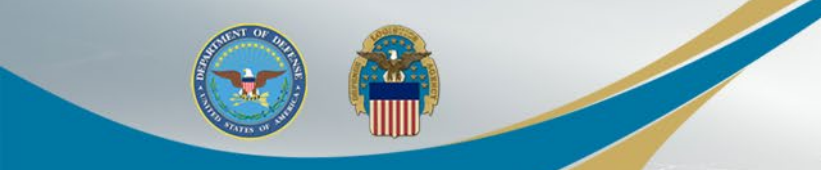

This User selected a Software Certificate.

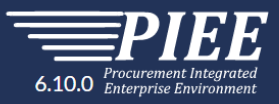

| Registration Steps     | Authentication - Certificate User ID                                                      |                                                                                                    |  |  |
|------------------------|-------------------------------------------------------------------------------------------|----------------------------------------------------------------------------------------------------|--|--|
| 1. Registration Home   | How will you be accessing the Procurement Integrated Enterprise Environment applications? |                                                                                                    |  |  |
| 2. Authentication      | Software Certificate                                                                      |                                                                                                    |  |  |
| 3. User ID ව           |                                                                                           |                                                                                                    |  |  |
| 4. Profile             | The user ID has been auto generated based upon the certificate selected. Optionally, y    | vou may change the user ID generated to a user ID that conforms to the rules displayed.                                                                                                 |  |  |
| 5. Sponsor / Company   | User ID *                                                                                 | User ID Rules <ul> <li>Minimum 8 Characters.</li> </ul>                                                                                                    |  |  |
| 6. Contract Instrument | EDIP19602504482                                                                           |                                                                                                    |  |  |
| 7. Roles               |                                                                                           | May Contain ONLY the following special characters ~ ! # \$ , _ [ }     May NOT contain spaces.     Must not already be registered in the Procurement Integrated Enterprise Environment. |  |  |
| 8. Justification       |                                                                                           |                                                                                                    |  |  |
| 9. Summary             | Net Destaure History                                                                      |                                                                                                    |  |  |
| 10. Agreement          | Next Previous Help                                                                        |                                                                                                    |  |  |

The User ID has been auto generated based upon the certificate selected and can be changed. Avoid using any special characters: (ex. #, \*, ", etc.) Click the Next button.

onal entry, at least one is required

Asterisk indicates required entry

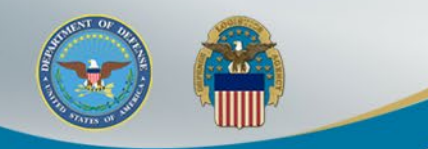

Enter the Required User Profile information marked with an '\*' and Select Next when complete.

Note: Either Commercial Telephone OR Intl Country Code and Phone is required – one must be populated, using numbers only, no dashes or ()

6.11.1 Procurement Integrated Enterprise Environment

| Registration Steps      | User Profile           |                       |                        |                  |               |
|-------------------------|------------------------|-----------------------|------------------------|------------------|---------------|
| 1. Registration Home    | First Name *           | Middle Name           | La                     | st Name *        | Suffix        |
| 2. Authentication       | FedMall                | Vendor                |                        | Commerce         |               |
| 3. User ID              | Organization *         | Job Title *           | Grade/Rank             |                  |               |
| 4. Profile ථා           | 1                      |                       |                        |                  |               |
| 5. Supervisor / Company | Email*                 | Confirm Email *       |                        |                  |               |
| 6. Roles                |                        |                       |                        |                  |               |
| 7. Justification        | Commercial Telephone ! | Extension Intl Cou    | untry Code and Phone ! | Mobile Telephone | DSN Telephone |
| 8. Summary              |                        |                       |                        |                  |               |
| 9. Agreement            | Citizenship *          |                       |                        |                  |               |
|                         | US                     | ~                     |                        |                  |               |
|                         |                        |                       |                        |                  |               |
|                         | > Next < Previous      | e Registration ③ Help |                        |                  |               |
|                         |                        |                       |                        |                  |               |

\* Asterisk indicates required entry.

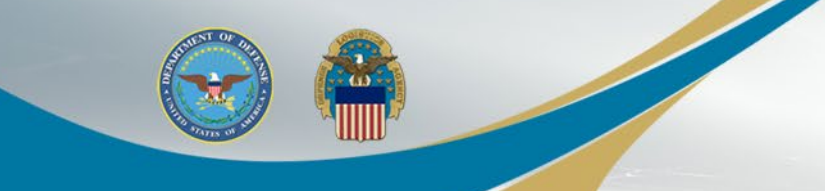

#### Populate "Additional Profile Information" as required and click Next.

| Additional Profile Information |                   |               |        |                             |   |
|--------------------------------|-------------------|---------------|--------|-----------------------------|---|
| Supervisor Information         |                   |               |        |                             |   |
| First Name                     | Last Name         | Job           | Title  |                             |   |
| Email                          |                   | Confirm Email |        |                             |   |
| DSN Telephone                  | Phone             | Exte          | ension | Intl Country Code and Phone | 9 |
| Company Information            |                   |               |        |                             |   |
| Name *                         | Address *         |               |        | ß                           |   |
| City*                          | Zip*              | Country *     |        |                             |   |
| > Next < Previous Save         | Registration Help |               |        |                             |   |
|                                |                   |               | IMAVE  |                             |   |

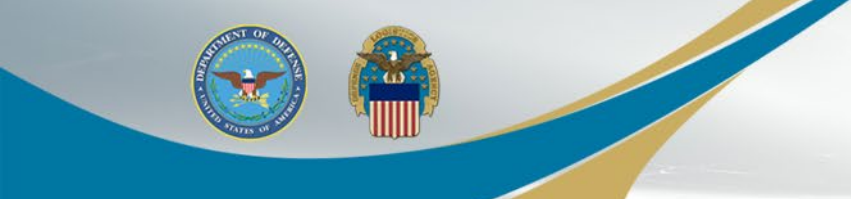

Step 1 - Select 'FedMall' from the Application dropdown Step 2 - Select 'FedMall – Vendor Commerce' from the Roles list Step 3 - Click 'Add Roles'

| Roles                                                                                                    |                                                                                                    |                                                                                             |  |  |  |
|----------------------------------------------------------------------------------------------------|----------------------------------------------------------------------------------------------------|---------------------------------------------------------------------------------------------|--|--|--|
| Step 1       Select the appropriate Application from the list below         FedMall       Y                                                                                                    | Step 2.       Select One or More Roles from the list below (CtrI+Click)         User Roles for FEDMALL       FedMall - Vendor Supplier         FedMall - Vendor Commerce       * | Step 3. Click 'Add Roles'<br>+ Add Roles                                                    |  |  |  |
| Step 4. Fill out the required information for the applicable applications         Tip If you need access to any other applications, Repeat Steps 1 to 4 again         Tip You can view a list of all PIEE roles and their descriptions and functions in the PIEE Role List Matrix. |                                                                                                    |                                                                                             |  |  |  |
| > Next     < Previous     Image: Save Registration     Image: Help                                                                                                    |                                                                                                    |                                                                                             |  |  |  |
|                                                                                                    | ! Symbol ind                                                                                                    | icates situational entry, at least one is required.<br>* Asterisk indicates required entry. |  |  |  |

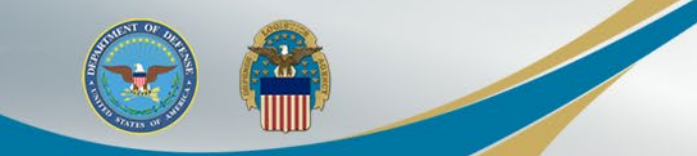

Enter your Contractor DoDAAC for the Location Code and click Next.

A CAGE or Government DoDAAC is not permitted for this role

| Roles                                                                                                    |                                                                                                    |                   |                           |  |  |
|----------------------------------------------------------------------------------------------------|----------------------------------------------------------------------------------------------------|-------------------|---------------------------|--|--|
| Step 1.       Select the appropriate Application from the list below         FedMall <ul> <li>Yet</li> <li>Yet</li> <li></li></ul> | Step 2. Select One of More Roles from the list b<br>User Roles for FIDMALL<br>FedMall - Vendor Supplier<br>FedMall - Vendor Commerce | elow (Ctrl+Click) | Step 3. Click 'Add Roles' |  |  |
| Step 4. Fill out the required information for the applicable applications Roles Summary                                                                                                    |                                                                                                    |                   |                           |  |  |
| Application                                                                                                    | 1 Location Code / CAGE *                                                                                                    | Extension         | Group 11 Action           |  |  |
| FEDMALL FedMall - Vendor Commerce                                                                                                    |                                                                                                    | N/A               | Delete                    |  |  |
| Showing 1 to 1 of 1 entries                                                                                                    |                                                                                                    |                   |                           |  |  |
| Tip If you need access to any other applications, Repeat Steps 1 to 4 again                                                                                                    |                                                                                                    |                   |                           |  |  |
| Tip You can view a list of all PIEE roles and their descriptions and functions in the PIEE Role List Matrix.                                                                                                    |                                                                                                    |                   |                           |  |  |
|                                                                                                    |                                                                                                    |                   |                           |  |  |

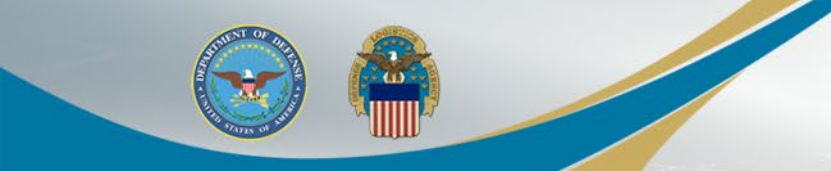

Enter a Justification for using FedMall and click Next.

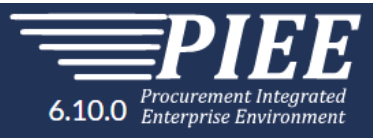

#### **Registration Steps**

1. Registration Home

2. Authentication

3. User ID

4. Profile

5. Sponsor / Company

6. Contract Instrument

7. Roles

8. Justification 🗘

9. Summary

10. Agreement

| Justification                   | Attachments                                                                                                    |    |
|---------------------------------|----------------------------------------------------------------------------------------------------|----|
| Info Provide j                  | ustification for access and upload any necessary attachments.                                                                             |    |
| Justification *                 |                                                                                                    |    |
| User must e                     | nter Justification when registering or adding a role in PIEE                                                                              |    |
|                                 |                                                                                                    |    |
| Attachments                     |                                                                                                    |    |
| Browse                          |                                                                                                    | Up |
| Warning! Proc<br>information in | urement Integrated Enterprise Environment is designated for Sensitive Unclassified information ONLY. Do NOT enter classified this system. |    |
| > Next                          | < Previous Previous                                                                                                    |    |

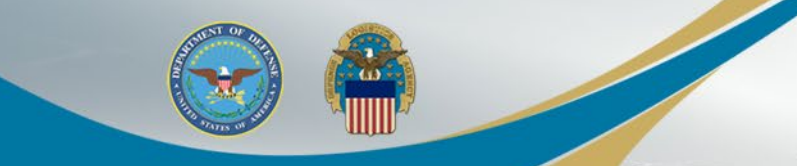

#### The Registration Summary will display.

Registration Summary - Please Verify All the information

| Ser Information     |                      | User Profile            |
|---------------------|----------------------|-------------------------|
| User ID             | VendorComm315        | First Name              |
| User Type           | Vendor               | FedMall                 |
| Login Method        | Software Certificate | Organizati<br>Vendor Te |
|                     |                      | Email *<br>richard.ca   |
|                     |                      | Commercia<br>23432345   |
|                     |                      | Citizenship<br>US       |
|                     |                      |                         |
| Supervisor Informat | ion                  |                         |

If the Information is correct, click Next or if changes are needed, the User can use the Previous button if needed.

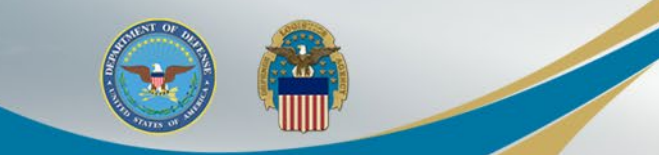

#### Review Agreement...

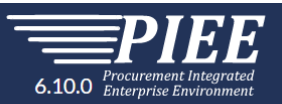

| Registration Steps     | Agreement                                                                                                    |
|------------------------|----------------------------------------------------------------------------------------------------|
| 1. Registration Home   | Statement of Accountability Agreement                                                                                                    |
| 2. Authentication      |                                                                                                    |
| 3. User ID             | network operations and defense, personnel misconduct (PM), law enforcement (LE), and counter-intelligence (CI) investigations.<br>At any time, the U.S. Government may inspect and seize data stored on this information system.<br>Communications using, or data stored on, this information system are not private, are subject to routine monitoring, interception, and search, and may be disclosed or used for any U.S. Government-authorized purpose. |
| 4. Profile             | This information system includes security measures (e.g., authentication and access controls) to protect U.S. Government interestsnot for your personal benefit or privacy.                                                                                                    |
| 5. Sponsor / Company   | communications or data (including work product) that are related to personal representation or services by attorneys, psychotherapists, or clergy, and their assistants. Under these circumstances, such communications and work product are private and confidential as further explained below:                                                                                                    |
| 6. Contract Instrument | Nothing in the User Agreement shall be interpreted to limit the user's consent to, or in any other way restrict or affect, any U.S. Government actions for purposes of network administration, operation, protection, or defense, or for communications security. This includes all communications and data on an information system, regardless of any applicable privilege or confidentiality.                                                            |
| 7. Roles               | The user consents to interception/capture and seizure of ALL communications and data for any authorized purpose (including personnel misconduct, law enforcement, or counter-intelligence investigation).                                                                                                    |
| 8. Justification       | investigation against any party and does not negate any applicable privilege or confidentiality that otherwise applies.                                                                                                    |
| 9. Summary             | Users are strongly encouraged to seek personal legal coursel on such matters prior to using an information system if the user intends to rely on the protections of a privilege or confidentiality.                                                                                                    |
| 10. Agreement ්ටා      | By signing below, I accept the System User Agreement and Rules of Behavior / Acceptable Use Policy.                                                                                                    |
|                        |                                                                                                    |
|                        | Non-Disclosure Agreement (NDA)                                                                                                    |
|                        | I acknowledge I have been assigned to the project/program indicated on the previous page.                                                                                                    |

...and Select 'Signature'.

✓ Signature

#### The User will Sign the Agreement by clicking 'Submit Registration'.

| 7.1003           | communications or data (including wo                                                                                                    | rk product) that are related to personal representation or services by attorneys,                                                                                     | , psychotherapists, or clergy, and their assistants. Under these circumstances, such communications                                                                                                    |
|------------------|----------------------------------------------------------------------------------------------------|----------------------------------------------------------------------------------------------------|----------------------------------------------------------------------------------------------------|
| 8. Justification | Nothing in the User Agreemen                                                                                                    | Sign Agreement                                                                                                    | J. S. Government actions for purposes of network administration, operation, protection,                                                                                                    |
| 9. Summary       | or defense, or for communicati                                                                                                    |                                                                                                    | of any applicable privilege or confidentiality.                                                                                                    |
| 10. Agreement تا | €By signing below, I accept the System Us                                                                                                    | By signing, I accept the System User Agreement and Rules of Behavior /<br>Acceptable Use Policy.                                                                      |                                                                                                    |
|                  | Non-Disclosure Agreement (NDA)                                                                                                    | The PIEE signature requirement has changed to allow support for all the mathematical browsers. Click here for more information.                                       | ajor                                                                                                    |
|                  | I acknowledge I have been assigned t<br>I understand that I may be given acce<br>Subsection 27(a) of the Office of Fed<br>information. In addition, I understanc | ✓ Submit Registration ★ Close                                                                                                    | e Federal Government, I have read and understand all of the requirements of<br>s 2010-2017 and FAR 3.104 regarding unauthorized disclosure of source selection<br>work requirements necessary to carry out my duties as they relate to this contract. I also |
|                  | I understand that unauthorized disclo-<br>project/program and that the transmis<br>applicable laws.                                                              | sure of proprietary information I obtain in the performance of my duties under the<br>sion or revelation of such information to unauthorized persons could subject me | he above referenced contract, as it relates to this project/program could damage the integrity of this<br>e to prosecution under the Procurement Integrity Act, 41 U.S.C. Sections 2010-2017 or under other                                                  |
|                  | I agree that I will not divulge, publish, o<br>and in accordance with U.S. laws, unles                                                                           | or reveal by word, conduct, or any other means, such information or knowledge,<br>ss specifically authorized in writing by an authorized representative of the United | except as necessary to do so in the performance of my official duties related to this project/program<br>d States Government.                                                                                                    |
|                  | I understand that the information I red                                                                                                    | ceive will be given only to persons specifically granted access to the project inform                                                                                 | mation and may not be further divulged without specific prior written approval from the contracting                                                                                                    |
|                  | omcer.                                                                                                    | with the obligations and requirements contained in this Agreement at all times du                                                                                     | uring the period of performance and after completion of the contact as well                                                                                                    |
|                  | I shall not engage in any personal, busi                                                                                                    | ness, or professional activity or receive or retain any direct or indirect financial in                                                                               | interest which places me in a position of conflict between my private interest and my duties or                                                                                                    |
|                  |                                                                                                    |                                                                                                    |                                                                                                    |
|                  | ☑By Signing below, I accept the Non-Disclo                                                                                                    | sure Agreement.                                                                                                    |                                                                                                    |

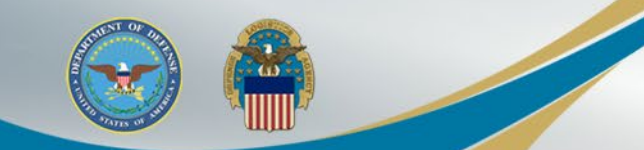

Once the Agreement is signed, the User will receive a success message. The CAM will be notified via an email to approve the Role Request.

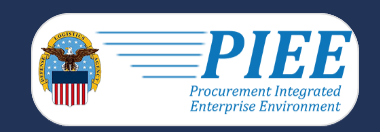

Successful Registration

You have successfully registered for the following applications. You will receive an e-mail containing your User ID.

FedMall

Once you have been activated by an administrator, you will receive another email notifying you of the role(s) for which you have been activated. You may log into Procurement Integrated Enterprise Environment to check the status of your request or make changes to your profile and role information. If you have any questions, please contact the Customer Support.

合 Home

The CAM can Activate or Reject the user's Role Request.

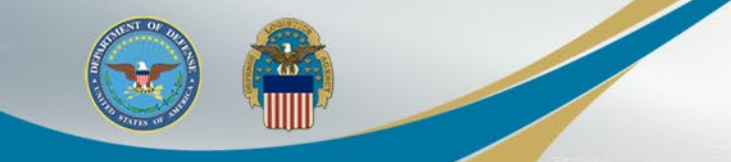

After your registration is activated by the CAM, you can log Into PIEE at: https://piee.eb.mil/

 → C
 https://piee.eb.mil

 Image: An official website of the United States government.

 Image: About FEATURES CAPABILITIES HELP CONTACT

#### **Procurement Integrated Enterprise Environment**

Select the FedMall Commerce icon to access FedMall. When you access FedMall for the first time, you will be required to enter your Contract Information and other mandatory user information.

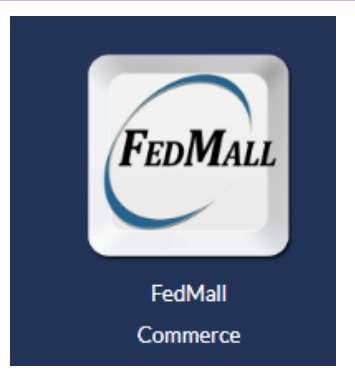

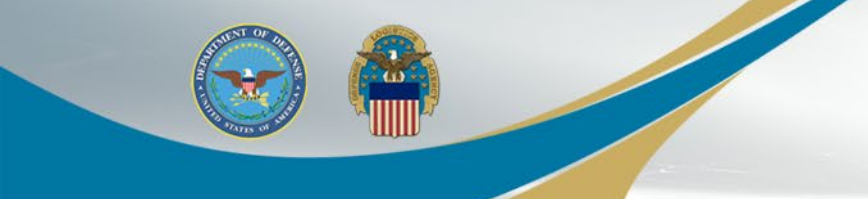

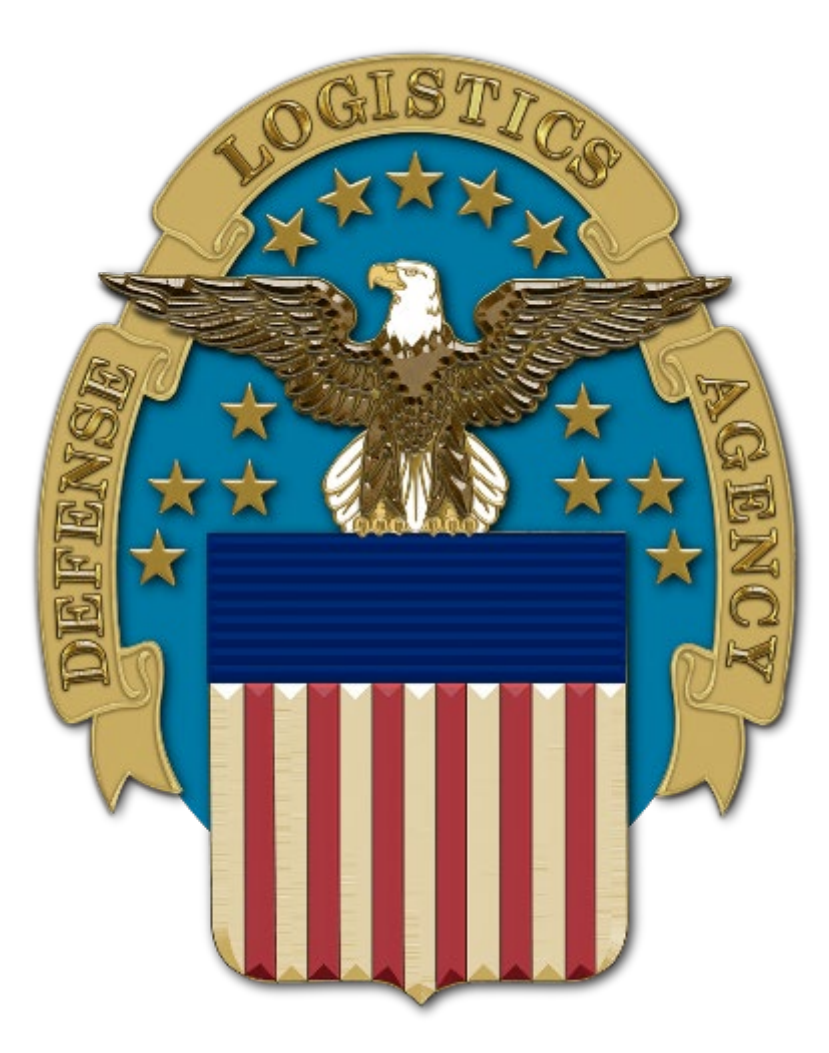